# คู่มือการใช้งานโปรแกรม ESS8 Calendar

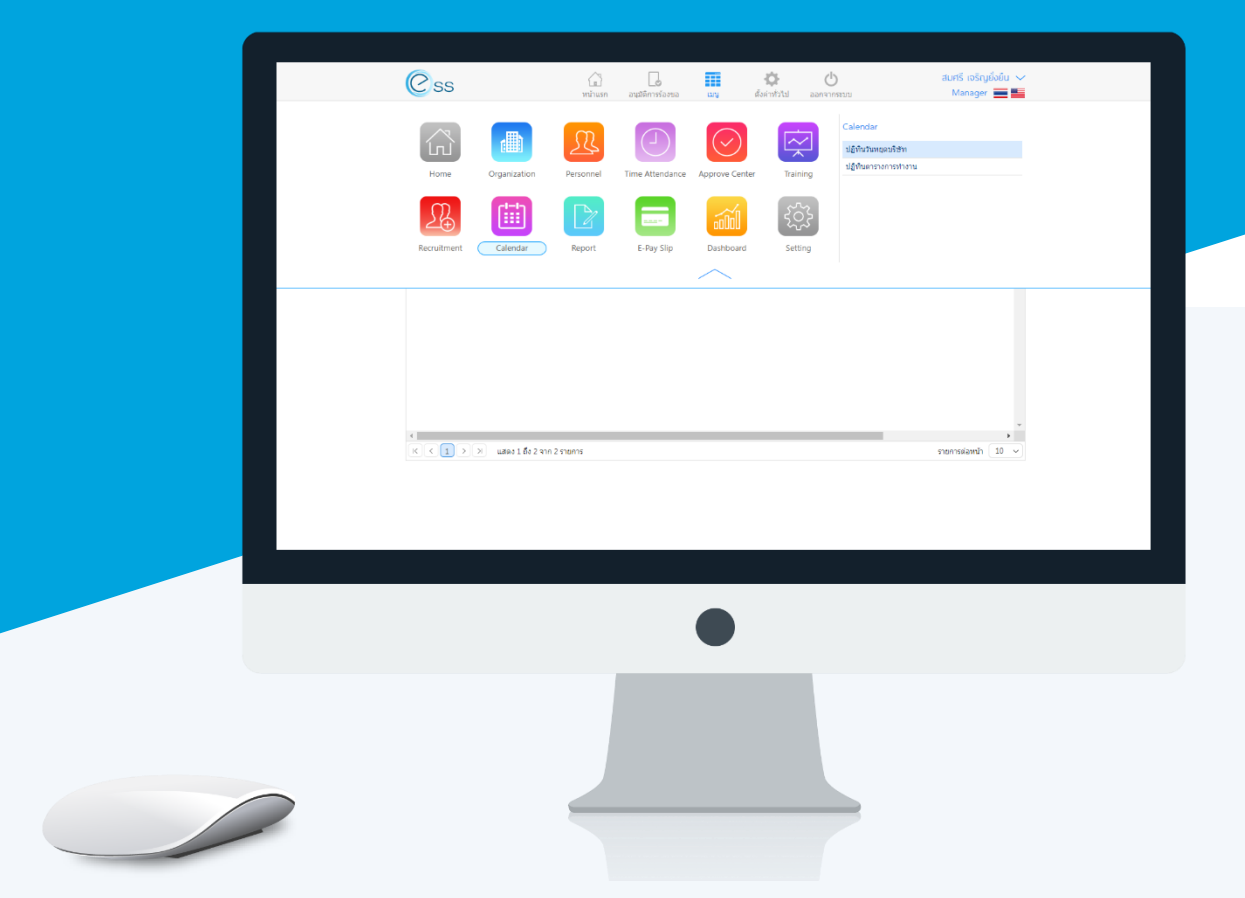

# สารบัญ

| Cal | andar |  |
|-----|-------|--|
|     | enuar |  |
|     |       |  |

| ปฏิทินวันหยุดบริษัท                         | 1 |
|---------------------------------------------|---|
| ปฏิทินตารางการทำงาน                         | 3 |
| รายละเอียดตารางการทำงาน                     | 4 |
| ยกเลิกกะงานของวันทั้งหมด                    | 5 |
| ยกเลิกวันหยุด                               | 5 |
| รายละเอียดข้อมูลที่แสดงเพิ่มเติมในตัวปฏิทิน | 5 |

#### ระบบ Calendar

ประกอบด้วย 2 เมนู คือ

1.ปฏิทินวันหยุดบริษัท

2.ปฏิทินตารางการทำงาน

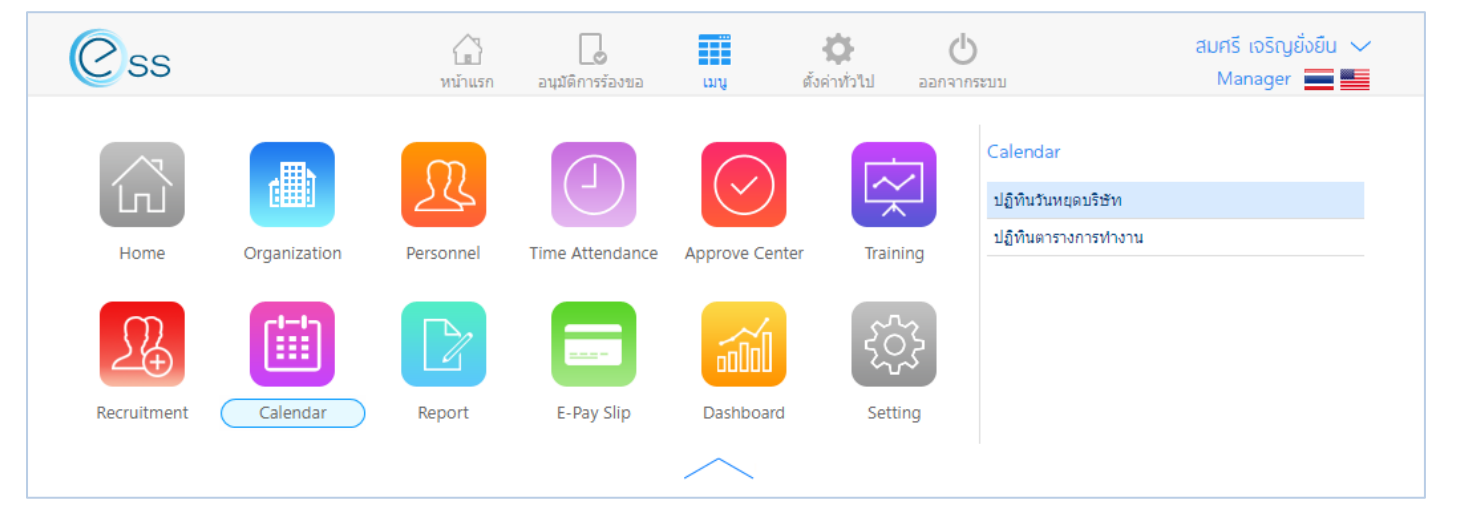

### 1. ปฏิทินวันหยุดบริษัท

เป็นปฏิทินแสดงข้อมูลปฏิทินของบริษัท ว่ามีวันทำงานวันใด และวันใดเป็นวันหยุด

|        |                                | ປฏิทินวันเ      | หยุดมริษัท       | Ŵ                                               |
|--------|--------------------------------|-----------------|------------------|-------------------------------------------------|
| ทั้งหม | งด ▼                           |                 | Q ศันท           | กา ส้างค่า                                      |
| ปฏิทิเ | มวันหยุดบริษัท                 |                 |                  |                                                 |
|        | รหัสปฏิทิน                     | ชื่อปฏิทิน      | ชื่อปฏิทิน (Eng) | รายละเอียดปฏิทิน                                |
|        | Cal_Office                     | พนักงานออฟฟิส   |                  | 1                                               |
|        | Calendar_01                    | CalendarName_01 | CalendarName_01  | ปรับปรุงข้อมูลปฏิทินเดิมเป็น List Info : โดยโ 1 |
|        |                                |                 |                  | -                                               |
| •      |                                |                 |                  |                                                 |
| K      | < 1 > > แสดง 1 ถึง 2 จาก 2 ราย | ยการ            |                  | รายการต่อหน้า 10 🗸                              |

## แสดงหน้าจอปฏิทินวันหยุดบริษัททั้งหมด

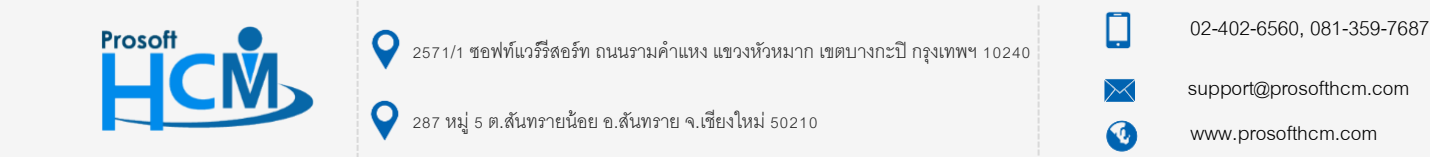

- เมื่อคลิกเลือกปฏิทินขึ้นมา สามารถเลือกเดือนก่อนหน้าหรือย้อนหลังได้ด้วยโดยการ กด <  $\,>\,$ ดังภาพ

|       |               |        |                |         | ปฏิทินวันหยุดบริษัท |                  |    |                 |    |               |
|-------|---------------|--------|----------------|---------|---------------------|------------------|----|-----------------|----|---------------|
|       | วันหยุด       |        | วันหยุดประจำปี | วันท่าง | ານ ວ້າ              | นปัจจุบัน        | 3  | านเสาร์-อาทิตย์ |    | กำหนดการต่างๆ |
| <     |               |        |                |         | 🛅 พฤศจิกายน 2561    |                  |    |                 |    | $\rightarrow$ |
|       | Sun           |        | Mon            | Tue     | Wed                 | Thu              |    | Fri             |    | Sat           |
|       |               | 28     | 29             | 30      | 31                  |                  | 1  |                 | 2  | 3<br>หยุด     |
|       | หยุด          | 4      | 5              | 6       | 7                   |                  | 8  | ວັນນີ້ຈຈຸບັນ    | 9  | 10<br>หยุด    |
|       | หยุด          | 11     | 12             | 13      | 14                  |                  | 15 |                 | 16 | 17<br>หยุด    |
|       | หยุด          | 18     | 19             | 20      | 21                  |                  | 22 |                 | 23 | 24<br>หยุด    |
|       | หยุด          | 25     | 26             | 27      | 28                  |                  | 29 |                 | 30 | 1             |
|       |               | 2      | 3              | 4       | 5                   |                  | 6  |                 | 7  | 8             |
| สรปปร | ระจำเดือน : ง | งฤศจิก | าายน           |         | สรมเ                | ประจำปี : 2561   |    |                 |    |               |
| จำนวเ | มวันที่ทำงาน  |        | : 22 วัน       |         | สำนา                | วนวันที่ทำงาน    |    | : 252 วัน       |    |               |
| จำนวเ | มวันหยุด      |        | : 8 วัน        |         | จำนา                | วนวันหยุด        |    | : 100 วัน       |    |               |
| จำนวเ | มวันหยุดประจำ | เป     | : 0 วัน        |         | จำนา                | วนวันหยุดประจำปี |    | : 13 วัน        |    |               |

แสดงหน้าจอปฏิทินวันหยุดบริษัท

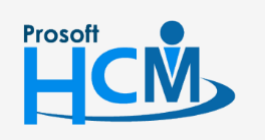

**Q** 2571/1 ซอฟท์แวร์รีสอร์ท ถนนรามคำแหง แขวงหัวหมาก เขตบางกะปี กรุงเทพฯ 10240

♀ 287 หมู่ 5 ต.สันทรายน้อย อ.สันทราย จ.เชียงใหม่ 50210

02-402-6560, 081-359-7687

support@prosofthcm.com

www.prosofthcm.com

 $\succ$ 

#### 2. ปฏิทินตารางการทำงาน

แสดงตารางการทำงานของพนักงาน ว่าในแต่ละวันทำงานอยู่กะงานใด ปฏิทินนี้ผู้ใช้งานสามารถดูข้อมูลได้เพียงอย่างเดียว โดยระบบจะดึงข้อมูลมาจากระบบ HRMI สามารถเรียกดูข้อมูลปฏิทินตารางการทำงานได้ตามเดือนและตามปี โดยเลือก 🗰 ดังภาพ

|                       |                 |                      |                      | ปฏิทินตารางการทำงาน  |                      | ٤                    | 28 🛱 🗟         | - 8 <u>j</u> e |
|-----------------------|-----------------|----------------------|----------------------|----------------------|----------------------|----------------------|----------------|----------------|
| Jฏ <mark>ิทิ</mark> เ | เตารางการทำงาน  | : 60-001 นาย สมศัก   | เดิ์ เจริญยั่งยืน    |                      |                      |                      |                |                |
|                       | วันหยุดบริษ     | ้าก                  | วันหยุดกะงาน         |                      | กะงานปกติ            | S Fle                | xible Time     |                |
|                       | ขอทำงานล่วงเวลา | ขอทำงา               | ແລ່ວงເວລາແບບກລຸ່ມ    | ขออนุมัติลา          | ขอแลกกะ              | งาน                  | ขอเปลี่ยนกะงาน |                |
|                       |                 |                      |                      | 🛗 พฤศจิกายน 2561     |                      |                      |                | )              |
|                       | Sun             | Mon                  | Tue                  | Wed                  | Thu                  | Fri                  | Sat            |                |
|                       | 28              | 20                   | 30                   | 31                   | 1                    | 2                    |                | 3              |
|                       |                 |                      |                      |                      | 08:00-17:00 Shift001 | Shift001             | หยุด           |                |
|                       |                 |                      |                      |                      |                      | 08:00-17:00 Shift001 | Shift001       |                |
|                       | 4               | <u>!</u>             | 5 6                  | 7                    | 8                    | 9                    |                | 1(             |
|                       | หยุด            | 08:00-17:00 Shift001 | Shift001             | Shift001             | Shift001             | Shift001             | หยุด           |                |
|                       |                 |                      | 08:00-17:00 Shift001 | 08:00-17:00 Shift001 | 08:00-17:00 Shift001 | 08:00-17:00 Shift001 | Shift001       |                |
|                       | 11              | 12                   | 2 13                 | 14                   | 15                   | 16                   |                | 1              |
|                       | หยุด            | 08:00-17:00 Shift001 | Shift001             | Shift001             | Shift001             | Shift001             | หยุด           |                |
|                       |                 |                      | 08:00-17:00 Shift001 | 08:00-17:00 Shift001 | 08:00-17:00 Shift001 | 08:00-17:00 Shift001 | Shift001       |                |
|                       | 18              | 19                   | 20                   | 21                   | 22                   | 23                   |                | 2              |
|                       | หยุด            | 08:00-17:00 Shift001 | Shift001             | Shift001             | Shift001             | Shift001             | หยุด           |                |
|                       |                 |                      | 08:00-17:00 Shift001 | 08:00-17:00 Shift001 | 08:00-17:00 Shift001 | 08:00-17:00 Shift001 | Shift001       |                |
|                       | 25              | 20                   | 5 27                 | 28                   | 29                   | 30                   |                |                |
|                       | หยุด            | 08:00-17:00 Shift001 | Shift001             | Shift001             | Shift001             | Shift001             |                |                |
|                       |                 |                      | 08:00-17:00 Shift001 | 08:00-17:00 Shift001 | 08:00-17:00 Shift001 | 08:00-17:00 Shift001 |                |                |
|                       | 2               | :                    | 3 4                  | 5                    | 6                    | 7                    |                |                |

แสดงหน้าจอปฏิทินตารางการทำงาน

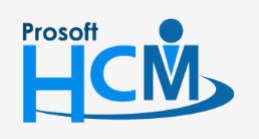

♀ 2571/1 ซอฟท์แวร์รีสอร์ท ถนนรามคำแหง แขวงหัวหมาก เขตบางกะปี กรุงเทพฯ 10240

♀ 287 หมู่ 5 ต.สันทรายน้อย อ.สันทราย จ.เชียงใหม่ 50210

02-402-6560, 081-359-7687

support@prosofthcm.com

**Q** 

เมื่อ Click ขวา วันที่ในตารางการทำงาน ระบบจะแสดงข้อมูลเพิ่มเติมให้เลือก ดังนี้

- รายละเอียดตารางการทำงาน
- ยกเลิกกะงานของวันทั้งหมด
- ยกเลิกวันหยุด

| < ( |      |                      |                      | 🛗 พฤศจิกายน 2561     |                      |                      |          |
|-----|------|----------------------|----------------------|----------------------|----------------------|----------------------|----------|
|     | Sun  | Mon                  | Tue                  | Wed                  | Thu                  | Fri                  | Sat      |
|     | 28   | 29                   | 30                   | 31                   | 1                    | 2                    | 3        |
|     |      |                      |                      |                      | 08:00-17:00 Shift001 | Shift001             | หยุด     |
|     |      |                      |                      |                      |                      | 08:00-17:00 Shift001 | Shift001 |
|     |      |                      |                      |                      |                      |                      |          |
|     | 4    | 5                    | 6                    | 7                    | 8                    | 9                    | 10       |
|     | หยุด | 08:00-17:00 Shift001 | Shift001             | Shift001             | Shift001             | Shift001             | หยุด     |
|     |      |                      | 08:00-17:00 Shift001 | 08:00-17:00 Shift001 | 08:00-17:00 Shift001 | 08:00-17:00 Shift001 | Shift001 |
|     |      | รายละเอีย            | ดตารางการทำงาน       |                      |                      |                      |          |
|     |      | ยกเลิกกะง            | านของวันทั้งหมด      |                      |                      |                      |          |
|     | 11   | <u>ຍ</u> กเลิกวันเ   | เยุด<br>13           | 14                   | 15                   | 10                   | 1/       |
|     | หยุด | 08:00-17:00 Shift001 | Shift001             | Shift001             | Shift001             | Shift001             | หยุด     |

แสดงหน้าจอตัวเลือกเพิ่มเติมของปฏิทินตารางการทำงาน

#### รายละเอียดตารางการทำงาน

Prosoft

แสดงรายละเอียดของกะงาน หรือรายละเอียดวันหยุดในวันที่เลือก สามารถเพิ่มกะงานโดยการ Click 🕀 🕬 หรือ หากต้องการลบกะงานให้เลือก 🗹 หน้ากะงาน แล้ว Click  $\bigcirc$  ข เมื่อแก้ไขข้อมูลเรียบร้อยแล้วให้ 💷 ข้อมูลที่แก้ไขจะถูก บันทึกลงในตารางการทำงาน

|    | เอียดตารางการทำงาเ                                                                                                    | น วันจันทร์ ที่ 5 พฤศ                                                | าจิกายน พ.ศ. 2561 |               |      | 🕂 เพิ่ม                 | $\Theta$ |
|----|----------------------------------------------------------------------------------------------------|----------------------------------------------------------------------|-------------------|---------------|------|-------------------------|----------|
|    | รหัสกะงาน                                                                                                    | รอบวันที่สิ้นสุ                                                      | ด                 |               |      |                         |          |
|    | Shift001 në                                                                                                    | เปกติ เข้า พนักง                                                     | 08:0              | 0 วันเดียวกัน | 17.0 | 0 วันถัดไป              |          |
|    |                                                                                                    |                                                                      |                   |               |      |                         |          |
| K) | < 1>>> แสด<br>วันหยุดบริษัท                                                                                                    | ดง 1 ถึง 1 จาก 1 รายการ<br>:                                         |                   |               |      | รายการต่อหน้า (         | 10 ~     |
| K  | <ul> <li>&lt; 1 &gt;&gt;&gt; แสร</li> <li>วันหยุดบริษัท</li> <li>วันหยุด</li> <li>วันหยุดมักษัตถุกษ์</li> <li>รูปแบบ Flexible Tim</li> </ul> | ลง 1 ถึง 1 จาก 1 รายการ<br>:<br>:<br>:<br>                           |                   |               |      | รายการต่อหน้า (         | 10 ~     |
| <  | <ul> <li>(1)) แสร</li> <li>วันหยุดบริษัท</li> <li>วันหยุด</li> <li>วันหยุดบกษัดถูกษั</li> <li>รูปแบบ Flexible Tim</li> </ul>                 | ลง 1 ถึง 1 จาก 1 รายการ<br>:<br>:<br>:<br>:<br>:<br>:<br>:<br>:<br>: |                   |               |      | รายการต่อหน้า<br>มันทึก | 10 🗸     |

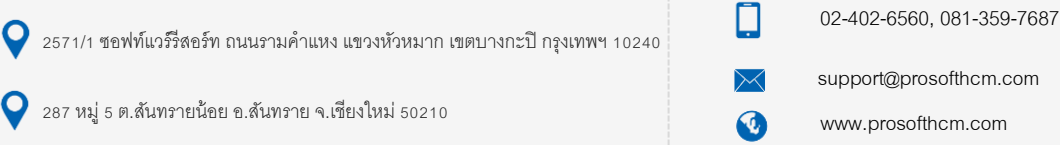

#### ยกเลิกกะงานของวันนี้ทั้งหมด

ยกเลิกกะงาน ของวันที่เลือก ในตารางการทำงาน โดยการคลิกวันที่ต้องการยกเลิก และเลือก "ยกเลิกกะงานของวันนี้ ทั้งหมด" ระบบจะแจ้งเตือนก่อนการลบ ดังรูป

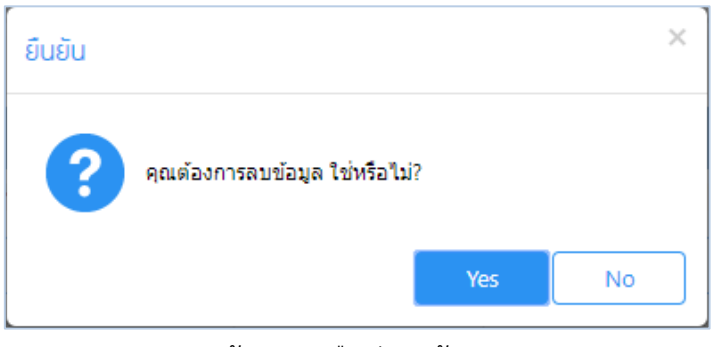

แสดงหน้าจอการยืนยันลบข้อมูลกะงาน

#### ยกเลิกวันหยุด

ยกเลิกวันหยุดของวันที่เลือก ในตารางการทำงาน โดยการคลิกวันที่ต้องการยกเลิก และเลือก "ยกเลิกวันหยุด" ระบบ จะแจ้งเตือนก่อนการลบ ดังรูป

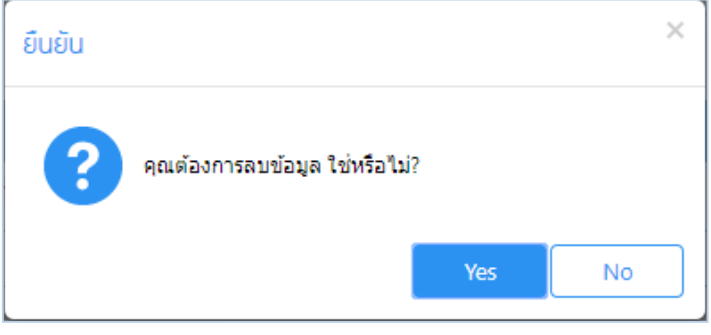

แสดงหน้าจอการยืนยันยกเลิกวันหยุด

#### รายละเอียดข้อมูลที่แสดงเพิ่มเติมในตัวปฏิทิน

|                             |          |                      | ปฏิทินตารา | งการทำงาน |            | 498 📰 🗃 498     |
|-----------------------------|----------|----------------------|------------|-----------|------------|-----------------|
| ปฏิทินตารางการทำงาน : 60-00 | 1 นาย สม | มศักดิ์ เจริญยั่งยืน |            |           |            |                 |
| วันหยุดบริษัท               |          | วันหยุดกะงา          | nı         |           | กะงานปกติ  | S Flexible Time |
| ขอทำงานล่วงเวลา             | ขอท่     | างานล่วงเวลาแบบกลุ่ม | ขออนุ      | มัติลา    | ขอแลกกะงาน | ขอเปลี่ยนกะงาน  |

แสดงหน้าจอรายละเอียดข้อมูลที่แสดงเพิ่มเติมในตัวปฏิทิน

- หมายเลข 1 ทีมงาน สำหรับเลือกพนักงานที่อยู่ในทีม หรือภายใต้การบังคับบัญชา ( Admin, Manager)
- **หมายเลข 2** สรุปกะงานประจำเดือนจะแสดงข้อมูลกะงานที่ทำงานในเดือนนี้ว่าพนักงานได้ทำงานกะงานใดบ้าง โดยข้อมูลในหน้านี้ไม่สามารถแก้ไขได้ สามารถแสดงข้อมูลได้เพียงอย่างเดียว จะแสดงข้อมูล ดังภาพ

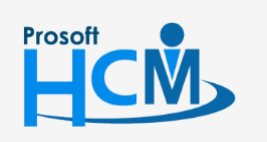

♀ 2571/1 ซอฟท์แวร์รี่สอร์ท ถนนรามคำแหง แขวงหัวหมาก เขตบางกะปี กรุงเทพฯ 10240

02-402-6560, 081-359-7687 support@prosofthcm.com www.prosofthcm.com

Ð,

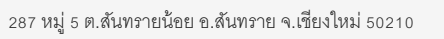

| ะปกะงานประจำเดีย | อน พฤศจิกายน 2561           |                |               |              |             |               |      |
|------------------|-----------------------------|----------------|---------------|--------------|-------------|---------------|------|
| รหัสกะงาน        | ชื่อกะงาน                   | เวลาเริ่มต้นลา | เวลาสิ้นสุดลา | รวมเวลาทำงาน | ประเภทกะงาน | จำนวนวันท่    | างาน |
| \$hift001        | กะปกติ เข้า พนักงานรายเดือน | 08:00          | 17:00         | 08:00        | กะงานปกติ   |               | 22   |
| K < 1 >          | > แสดง 1 ถึง 1 จาก 1 รายการ | 5              |               |              | •           | รายการต่อหน้า | 10 、 |
|                  |                             |                |               |              |             | (             | ป    |

#### แสดงหน้าจอสรุปกะงานประจำเดือน

หมายเลข 3 สรุปการเปลี่ยนกะประจำเดือน แสดงข้อมูลการเปลี่ยนกะงานของพนักงาน ระบบจะแสดงข้อมูล
 การเปลี่ยนกะงานที่ทำงานในเดือนนี้ว่าพนักงานได้มีการเปลี่ยนกะงานใดบ้าง โดยข้อมูลในหน้านี้ไม่
 สามารถแก้ไขได้ สามารถแสดงข้อมูลได้เพียงอย่างเดียว

| วนทำงาน | ชื่อกะงาน     | เวลากะงาน | วันที่ขอเปลี่ยนกะ | ชื่อกะงาน | เวลากะงาน | สถานะ          |
|---------|---------------|-----------|-------------------|-----------|-----------|----------------|
|         |               |           |                   |           |           |                |
|         |               |           |                   |           |           |                |
|         |               |           |                   |           |           |                |
|         |               |           |                   |           |           |                |
|         |               |           |                   |           |           |                |
|         |               |           |                   |           |           |                |
|         |               |           |                   |           |           |                |
|         |               |           |                   |           |           |                |
|         | > ไม่พบข้อมูล |           |                   |           | รา        | ยการต่อหน้า 10 |
|         |               |           |                   |           |           | _              |

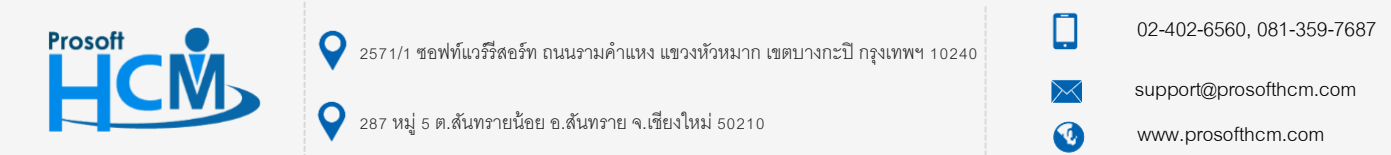

หมายเลข 4 สรุปการแลกกะประจำเดือน แสดงข้อมูลการแลกกะงานที่ทำงานในเดือนนี้ว่าพนักงานได้มีการแลก กะงานใดบ้าง โดยข้อมูลในหน้านี้ไม่สามารถแก้ไขได้ สามารถแสดงข้อมูลได้เพียงอย่างเดียว

| ันที่ขอแลกกะ | ชื่อกะงาน  | เวลาแลกกะ | ชื่อ - สกุล พนักงานที่แลกกะ | วันที่ถูกแลกกะ | ชื่อกะงาน | เวลาแลกกะ | สถานะ    |    |
|--------------|------------|-----------|-----------------------------|----------------|-----------|-----------|----------|----|
|              |            |           |                             |                |           |           |          |    |
|              |            |           |                             |                |           |           |          |    |
|              |            |           |                             |                |           |           |          |    |
|              |            |           |                             |                |           |           |          |    |
|              |            |           |                             |                |           |           |          |    |
|              |            |           |                             |                |           |           |          |    |
|              |            |           |                             |                |           |           |          |    |
|              |            |           |                             |                |           |           |          |    |
|              |            |           |                             |                |           |           |          |    |
|              | ไม่พบข้อมล |           |                             |                |           | รายการ    | เต่อหน้า | 10 |

#### แสดงหน้าจอสรุปการแลกกะประจำเดือน

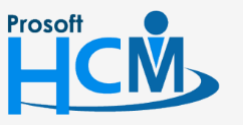

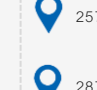

♀ 2571/1 ซอฟท์แวร์รีสอร์ท ถนนรามคำแหง แขวงหัวหมาก เขตบางกะปี กรุงเทพฯ 10240

02-402-6560, 081-359-7687

support@prosofthcm.com

www.prosofthcm.com